#### 产品介绍

银凤 Pro 温控面板使用 ZigBee 无线通信协议,支持对接空调水机, 中央空调网关,地暖及新风系统,实现智能控温、智能场景、绑定联动 等功能。

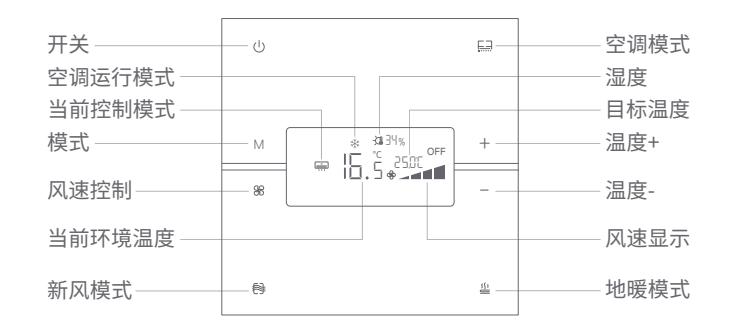

## ZigBee 状态指示灯说明

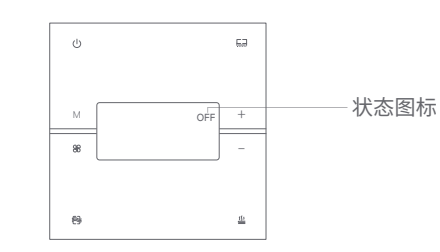

| 状态指示 | 所有按键背光闪烁 | 正在尝试联网 |
|------|----------|--------|
|      | 图标不显示    | 已经联网   |
|      | 图标显示     | 未联网    |

| 安装说明                                | 接线证   |
|-------------------------------------|-------|
| *接线前请切断供电。                          | 01/02 |
| 1. 24V"+"为外部供电正极                    | 最大负   |
| 2. G"-"为外部供电负极                      | * 需在词 |
| 3. "A"为485+                         | 第10〕  |
| 4. "B"为485-                         | * 空调z |
| 5. 如果面板有接输入交流市电,就不需要接外部输入供电端口       |       |
| 6. "ACL"为市电火线                       |       |
| 7. "N"为市电零线                         | 接空调度  |
| 8. "O1"为空调冷阀门开关                     | 接空调低  |
| 9. "O2"为空调热阀门开关                     | 火线    |
| 10. "L"如果空调模式为水机就空调低风、如果是 VRV 空调就为新 | 零线    |
| 风低风                                 |       |
| 11. "M"如果空调模式为水机就为空调中风、如果是 VRV 空调就为 | 两种供用  |
| 新风中风                                | 二选一   |
| 12. "H"如果空调模式为水机就为空调高风、如果是 VRV 空调就为 |       |
| 新风高风                                |       |
| 13. "O3"为地暖输出廾关                     | DC+   |
|                                     | DC-   |

# 说明-空调水机

2/L/M/H 输出: 与火线 ACL 接线柱所接输入电气属性一致 讠载100W。

王面板设置中启用空调水机功能(参见第8页,启用P4功能;并参见 )页,F1设置为1)

周水机功能与新风功能不可同时启用。

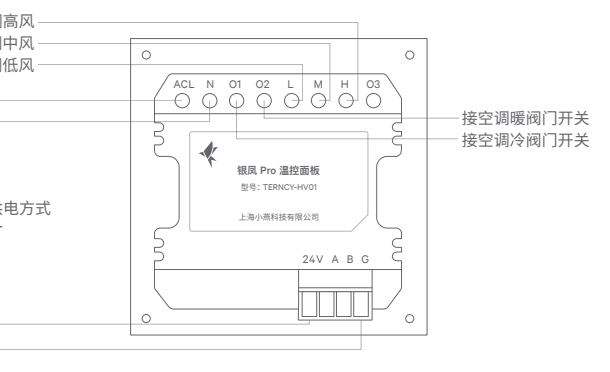

## 接线说明-中央空调网关

温控面板的空调类型设置在 VRV 模式下时,面板需与小燕中央空调 网关配合使用,面板与网关通过 RS485 线缆连接。(多个面板同时连 接网关时需采用手拉手形式)。单个面板最多可以控制4个内机。

\* 网关需设置成无校验模式, 同时接 A2, B2 口, 具体可以联系相应的网关厂家 \* 连接多个内机时,按需设置多个内机地址,面板将控制所有内机同步动作 \* 需在面板设置中启用空调功能(参见第8页,启用P4功能)

\* 需在面板设置中将空调设置为小燕中央空调网关模式(参见第10页, F1设置为2)

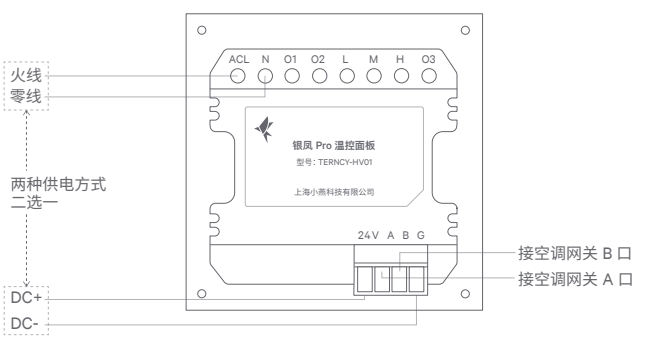

#### 接线说明-新风

I/M/H 输出: 与火线 ACL 接线柱所接输入电气属性一致,最大负载200W

\* 需在面板设置中启用新风功能。(参见第8页,启用P3功能) \* 新风功能与空调水机功能不可同时启用。

\*当新风功能未启用时,新风模式按键功能变为设置中风速。

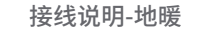

O3 输出: 与火线 AC \* 需在面板设置中启用地暖功能。(参见第8页,启用P5功能) \* 当地暖功能未启用时,地暖模式按键功能变为设置低风速。

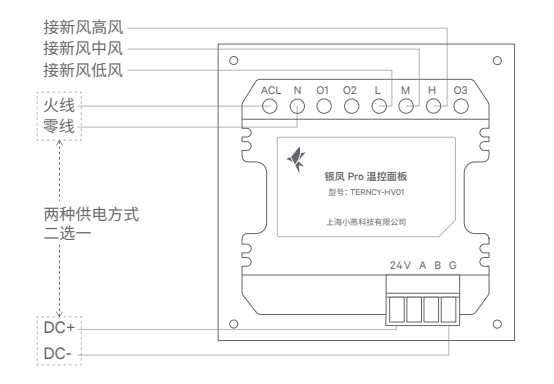

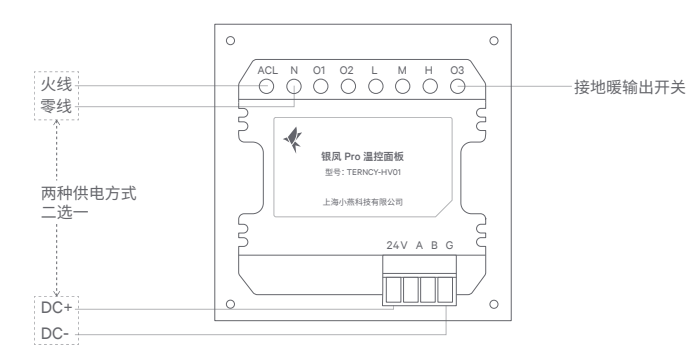

#### 面板控制-系统设置

L 接线柱所接输入电气属性一致, 最大负载功率10

任意界面长按"M"+" "风谏"键3秒讲入,讲入设置时会关闭新风、零 地暖的运行; 短按"M"切换序号, 短按"+","-"修改参数; 长按"M"保存设置并退出。

| 序号 | 设置内容   | 默认值 |           | 显示&注释                    | 备注                        |
|----|--------|-----|-----------|--------------------------|---------------------------|
| P1 | 恢复出厂设置 | OFF | ON<br>OFF | 按保存键恢复面板的系<br>统设置至出厂默认状态 |                           |
| P2 | 温度补偿   | 0°C | -9°C~9°C  | 显示值=采集值+补偿值              |                           |
| P3 | 新风使能   | ON  | ON<br>OFF | 使用新风系统<br>禁用新风系统         |                           |
| P4 | 空调使能   | ON  | ON<br>OFF | 使用空调系统<br>禁用空调系统         |                           |
| P5 | 地暖使能   | ON  | ON<br>OFF | 使用地暖系统<br>禁用地暖系统         |                           |
| P6 | 接近使能   | ON  | ON<br>OFF | 使用接近感应<br>禁用接近感应         | 禁用接近感应<br>设置菜单自动<br>跳过 P7 |
| P7 | 接近延时   | 30S | 1S~60S    |                          |                           |

#### 面板控制-新风功能设置

新风界面且关闭状态下,长按"温度+"+"温度-"键3秒进入设置; 短按"M"切换序号,短按"温度+"或"温度-"修改参数; 长按"M"保存设置并退出。

| E1 | 1      | 2                 | 3     | 4     | 5 |
|----|--------|-------------------|-------|-------|---|
| FI | 新风     |                   |       |       |   |
|    | ID 设置  | 网关与ID 设置          | ID 设置 | ID 设置 |   |
| F2 | 1-32   | 网关:1-4<br>ID:0-63 | 1-63  | 1-63  |   |
|    | 主动反馈   |                   |       |       |   |
| F3 | ON/OFF |                   |       |       |   |

# 面板控制-空调功能设置

空调界面且关闭状态下,长按"温度+"+"温度-"键3秒进入设置; 短按"M"切换序号, 短按"温度+"或"温度-"修改参数; 长按"M"保存设置并退出。

| E1 | 1                                                    | 2                                                          | 3                                                          | 4     | 6         |
|----|------------------------------------------------------|------------------------------------------------------------|------------------------------------------------------------|-------|-----------|
|    | 水机模式                                                 | 小燕中央空调网关                                                   |                                                            | 约克    | 小燕室内机空调网关 |
|    | ID 设置                                                | 网关与ID1 设置                                                  | 网关与ID1 设置                                                  | ID 设置 |           |
| F2 | 1-32                                                 | 网关: 1-4<br>ID: (1-00)-(4-15)<br>按"风速"键切换<br>网关地址: 1-4      | 网关: 1-4<br>ID: (1-00)-(4-15)<br>按"风速"键切换<br>网关地址: 1-4      | 1-63  |           |
|    | 工作温度                                                 | ID2使能与ID2设置                                                | ID2使能与ID2设置                                                |       |           |
| F3 | 1℃~5℃<br>工作温度= 设定<br>温度-显示温度                         | 使能:N/F<br>ID: (1-00)-(4-15)<br>按"风速"键切换<br>N: 使用<br>F: 不使用 | 使能:N/F<br>ID: (1-00)-(4-15)<br>按"风速"键切换<br>N: 使用<br>F: 不使用 |       |           |
|    | 风速跟随                                                 | ID3使能与ID2设置                                                | ID3使能与ID2设置                                                |       |           |
| F4 | ON/OFF<br>温度到达设定值后<br>风速输出是否关闭<br>ON: 关闭<br>OFF: 不关闭 | 使能: N/F<br>ID: (1-00) <i>-</i> (4-15)                      | 使能: N/F<br>ID: (1-00)-(4-15)                               |       |           |
|    | 主动反馈                                                 | ID4使能与ID2设置                                                | ID4使能与ID2设置                                                |       |           |
| F5 | ON/OFF<br>ON: 开启主动反馈<br>OFF: 关闭主动反馈                  | 使能: N/F<br>ID: (1-00) -(4-15)                              | 使能: N/F<br>ID: (1-00) -(4-15)                              |       |           |

# 可复脱船员

官方微信

#### 面板控制-地暖功能设置

地暖界面且关闭状态下,长按"温度+"+"温度-"键3秒进入设置; 短按"M"切换序号,短按"温度+"或"温度-"修改参数; 长按"M"保存设置并退出。

| E1  | 1      | 2                   | 3                   | 4 | 5 |
|-----|--------|---------------------|---------------------|---|---|
|     | Sicoo  |                     |                     |   |   |
|     | ID 设置  | 网关与ID设置             | 网关与ID设置             |   |   |
| F2  | 1-32   | 网关: 1-4<br>ID: 0-63 | 网关: 1-4<br>ID: 0-63 |   |   |
| F3  | 工作温度   |                     |                     |   |   |
| E/  | 主动反馈   |                     |                     |   |   |
| 1.4 | ON/OFF |                     |                     |   |   |

#### 面板控制-切换操作模式

当启用多种模式时,点击面板上的空调、新风、地暖图标切换至相应 的控制模式。在空调模式下,单击M键,切换空调的工作模式。

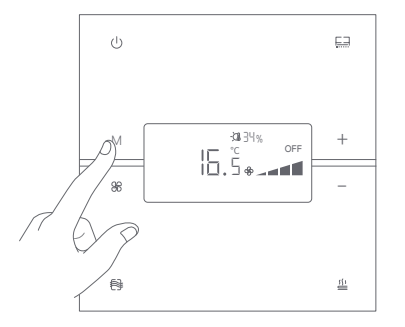

联系我们 在线客服:https://www.xiaoyan.io/service 服务电话:400-920-2823 电子邮件:support@xiaoyan.io 上海小燕科技有限公司

上海市浦东新区盛夏路666号E幢502室

#### 下载安装 APP

在应用商店搜索"/ "小燕在家"或扫描二维码下载小燕在家 APP。连接小 燕家庭中心后, 根据"添加设备"指引添加银凤 Pro 温控面板。

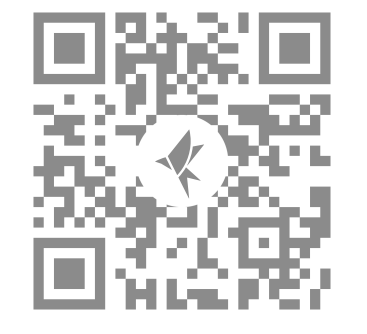

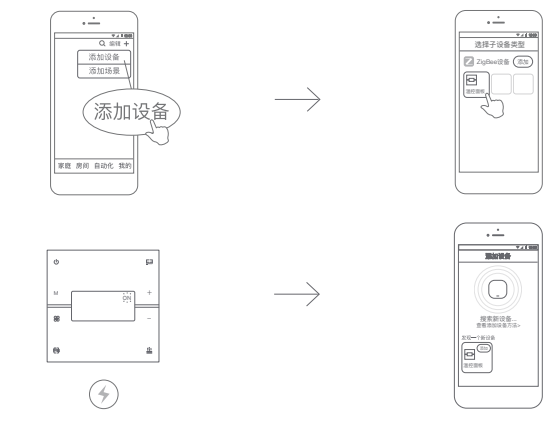

添加设备

1. 启动小燕在家 App,登录进入; 2.点击进入"添加设备"界面,选择添加 ZigBee 设备; 3.接通电源,指示灯闪烁; 4.约10秒后 APP 上显示找到新设备。

\* 如未自动发现设备,请按照下一页说明重置设备。

# 无线模块恢复出厂设置

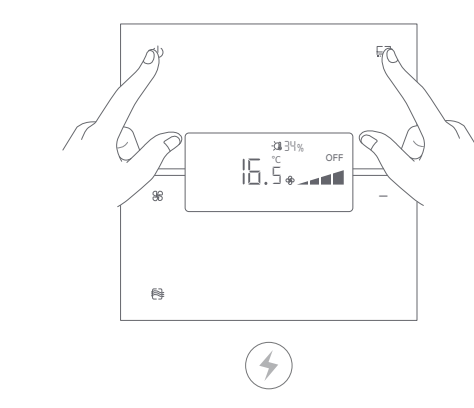

| 診数规格 |  |
|------|--|
|      |  |

| ł | 妾囗      | 1个4P       |
|---|---------|------------|
| - | 工作电源    | 110-24     |
| I | 边耗      | 最大5        |
| 1 | <b></b> | 外壳金        |
| 5 | 安装底盒    | 标准8        |
| ŀ | 국寸(mm)  | 86(H)      |
| 习 | 新风负载    | <200       |
| ţ | 也暖负载    | <100       |
| 7 | 水机负载    | <100       |
| 5 | 安装底盒    | 接一种<br>设备推 |

## 1. 面板已通电;

2.同时按住"开关"及"空调"按钮6秒,直到指示灯开始闪烁后松开; 3.面板的无线模块配网信息被清除,可重新添加。

#### 电子信息产品有害物质申明

#### Pin 接线座和9个强电端子

240V~ 50/60Hz 或 DC 24V

金属铝,底盒阻燃 ABS 材质

6底盒

H) x 86(W) x 38(D)

种设备时支持标准86底盒,同时接两种以上 建荐加深底盒

| 方宝物氏         | 零部件 |    |  |  |
|--------------|-----|----|--|--|
| 有苦彻灰         | 电路板 | 附件 |  |  |
| 铅(Pb)        | ×   | ×  |  |  |
| 汞(Hg)        | 0   | 0  |  |  |
| 镉(Cd)        | 0   | 0  |  |  |
| 六价铬(Cr, VI)  | 0   | 0  |  |  |
| 多溴联苯 (PBB)   | 0   | 0  |  |  |
| 多溴二苯醚 (PBDE) | 0   | 0  |  |  |

O:表示该有害物质在该部件所有均质材料中的含量均在 GB/T 26572 -2011 规定的限量要求以下。

X:表示该有害物质至少在该部件的某一均质材料中的含量超出 GB/ 26572-2011 规定的限量要求。

#### 银凤 Pro 温控面板三包凭证

根据《中华人民共和国消费者权益法》、《中华人民共和国产品质量法》 对小燕室内机空调网关实行的售后服务内容如下:

1. 自您签收之日起15日内,本产品出现质保卡所列任何故障情况,经 由小燕科技售后服务中心检测确定,可享受免费退货或换货服务 2. 自您签收之日起24个月内,本产品出现质保卡所列任何故障情况 经由小燕科技售后服务中心检测确定,可享受免费维修或换货服务。

#### 故障情况

1. 由产品材料、结构及运输过程碰撞导致产品表面破损或开裂; 2.无线联网通讯功能失效。

#### 非保修情况

1. 超过产品三包有效期限;

2.未经本公司授权的维修所致损坏;

不正确的使用非本产品配件,误用、滥用或撕毁、涂改防伪标记; 4.因不可抗力造成的其他损坏。

# 银凤 Pro 温控面板 使用说明书

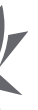

| 尺寸 | 展开 1000*100mm | 公司 | 上海小燕科技有限公司   |
|----|---------------|----|--------------|
| 工艺 | 九折、十页         | 品名 | 银凤Pro温控开关说明书 |
| 专色 | Pantone 9C    | 料号 | 400-00322    |